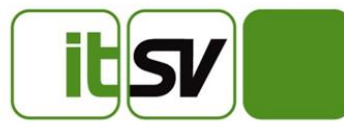

# DDS-Online Version 3.2 für eSV

# Benutzerhandbuch

Dokument-Edition 1.5 Ausgabe vom 25. November 2020

| Historie |         |   |
|----------|---------|---|
| Datum    | Edition | В |

| Datum      | Edition | Beschreibung                                                     | Autor           |
|------------|---------|------------------------------------------------------------------|-----------------|
| 09.05.2016 | 1.0     | Erstentwurf                                                      | Johannes Fiala  |
| 12.05.2016 | 1.1     | Überarbeitung und Ergänzung                                      | Masomeh Khozooi |
| 19.05.2016 | 1.2     | Einarbeitung Ergänzungen                                         | Johannes Fiala  |
| 30.06.2016 | 1.3     | Aktualisierung Screenshots & Versi-<br>onsnummer                 | Johannes Fiala  |
| 16.08.2016 | 1.4     | Ergänzung Screenshot Rückmeldungen<br>Details + Download-Button  | Johannes Fiala  |
| 25.11.2020 | 1.5     | Anmeldung über USP, Erweiterungen,<br>Aktualisierung Screenshots | Franz Herczeg   |

## Inhalt

| DDS-Online Version 3.2 für eSV     | 1        |
|------------------------------------|----------|
| 1 Allgemein                        | 4        |
| 1.1 Releasekennzeichnung           |          |
|                                    |          |
| 2 Systembeschreibung               | 4        |
| 2.1 FUNKIONAIEI ÜDEIDIICK          | 44<br>۸  |
|                                    | 4        |
| 3 Systemverwendung                 | 4        |
| 3.1 Anwender / Zielgruppen         | 4        |
| 3.2 Erstgebrauch                   | 4        |
| 3.3 Anmeldung                      | 5        |
| 3.4 Einstieg                       | 7        |
| 3.5 Pakete                         | 8        |
| 3.5.1 Paket anlegen                | 9        |
| 3.5.2 Statusmodell der Pakete      |          |
| 3.5.3 Pakete freigeben/versenden   |          |
| 3.5.4 Berechtigung für die Pakete  |          |
| 3.5.5 Suchen                       |          |
| 3.5.6 Ruckmelaungen                | 12       |
| 3.6 GL Bestande                    | 13       |
| 3.6.1 GL Bestand anlegen           | 14<br>15 |
| 3.0.2 Statusmodell del Destande    | 15       |
| 3.0.5 Destande freigeben/versenden | 15       |
|                                    | 10<br>16 |
| 3.7 SODENS Roständo                | 10<br>17 |
| 3.7 1 SOPENS Bestand anlegen       | /۱<br>18 |
| 3.7.2 Statusmodell der Bestände    | 10<br>10 |
| 373 Bestände freigeben/versenden   | 10       |
| 374 Berechtigung für die Bestände  | 10       |
| 375 Suchen                         | 20       |
| 376 Rückmeldungen                  | 20       |
| 3.8 Benutzerhandbuch               |          |
| 3.9 Wartungsfunktionen             |          |
| 4 Arch and 2                       |          |
| 4 Annang                           |          |
| 4.1 INDEX / STICHWORTVERZEICHNIS   |          |
| 4.2 GIOSSAL                        | 24       |

i

## 1 Allgemein

## 1.1 Releasekennzeichnung

Dieses Handbuch ist ab DDSOL (DDS-Online) Version 3.2.0.0 gültig.

## 2 Systembeschreibung

## 2.1 Funktionaler Überblick

Mit der Applikation DDSOL können Sie

- GL Pakete und GL Bestände bzw. SOPENS Bestände hochladen und für die Übermittlung an die Datendrehscheibe Dachverband (DDS) freigeben sowie
- Rückmeldungen der DDS runterladen.

Die Applikation ist unter der folgenden Adresse erreichbar:

https://www.sozialversicherung.at/ddsol-Upload/

## 2.2 Abdeckung der fachlichen Anwendungsfälle

siehe Beschreibung unten

## 3 Systemverwendung

### 3.1 Anwender / Zielgruppen

Anwender sind

• Mitarbeiter von Unternehmen,

die Datenbestände und/oder -pakete hochladen, freigeben und runterladen.

### 3.2 Erstgebrauch

Voraussetzung für den Erstgebrauch:

- Ihr Unternehmen hat eine Kennziffer im Unternehmensregister (KUR).
- Ihr Unternehmen ist im Unternehmensservice-Portal (USP) registriert.
- Zumindest ein/e MitarbeiterIn ist im USP Unternehmensadministrator.
- Einem Benutzerkonto müssen die Verfahrens-(Applikations-)Rechte "Rechte zur Übermittlung und Abholung von GL-Daten" bzw. "Rechte zur Übermittlung und Abholung von SOPENS-Daten" zugewiesen sein.

## 3.3 Anmeldung

Sie können sich über das eSV-Portal bei der Applikation anmelden.

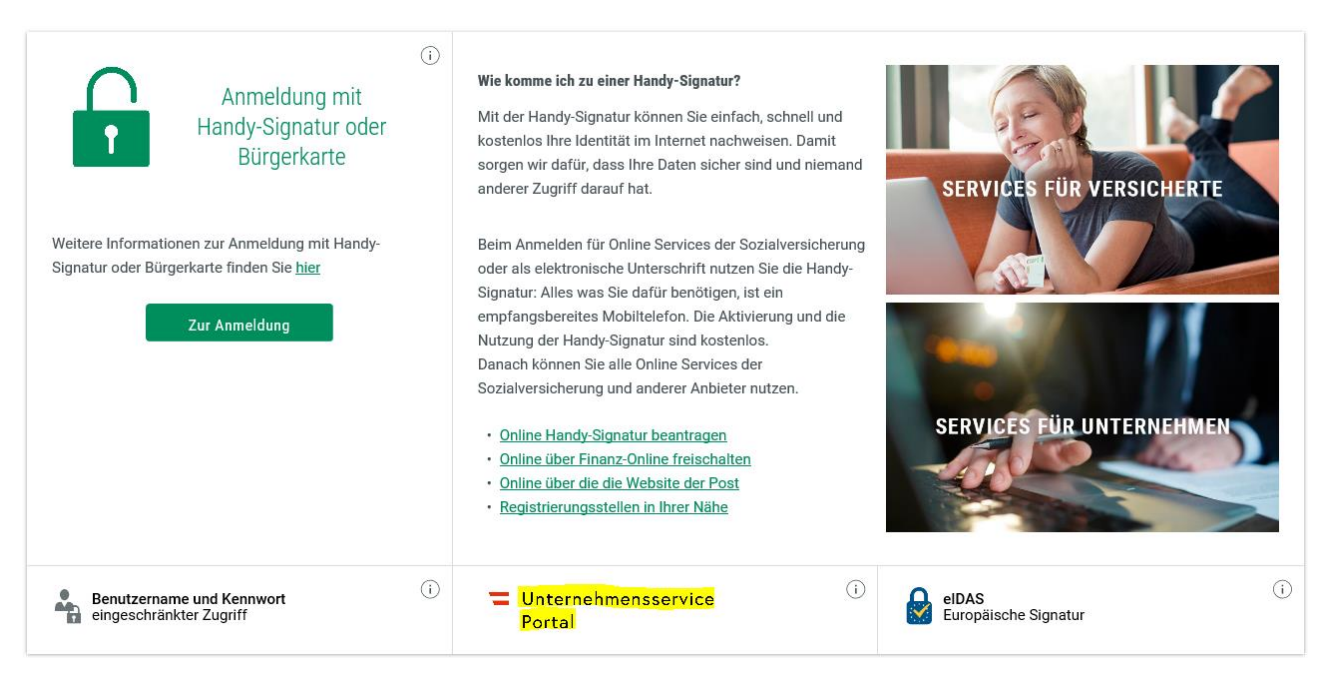

Abbildung 1: Anmeldebildschirm der Applikation DDS-Online

| Anmeldung mit Handysignatur |              |
|-----------------------------|--------------|
|                             | Ø            |
| Mobiltelefonnummer          | 3            |
| Signatur Passwort           | Q            |
|                             |              |
| C Eigenes Fenster           | laenunzieren |
| Anmeldung mit USP-Kennung   | ?            |
| Teilnehmer-Identifikation   |              |
| Benutzer-Identifikation     |              |
|                             |              |

Abbildung 2: Authentifizierungsschirm im Unternehmensserviceportal (USP)

Die Authentifizierung im USP erfolgt entweder über Handysignatur oder Teilnehmer-Identifikation/Benutzer-Identifikation/PIN (TID/BENID/PIN).

### 3.4 Einstieg

Nach der Anmeldung gelangen Sie auf eine Auswahlseite, die die beiden Möglichkeiten in der Applikation beschreibt:

| Menüpunkt                | Beschreibung                      |
|--------------------------|-----------------------------------|
| GL                       | Einstiegsseite                    |
| Pakete (Datensatzträger) | Verwalten von Paketen             |
| GL Bestände              | Verwalten von GL Beständen        |
| SOPENS                   | Einstiegsseite                    |
| SOPENS Bestände          | Verwalten von SOPENS Beständen    |
| Benutzerhandbuch         | Download dieses Benutzerhandbuchs |

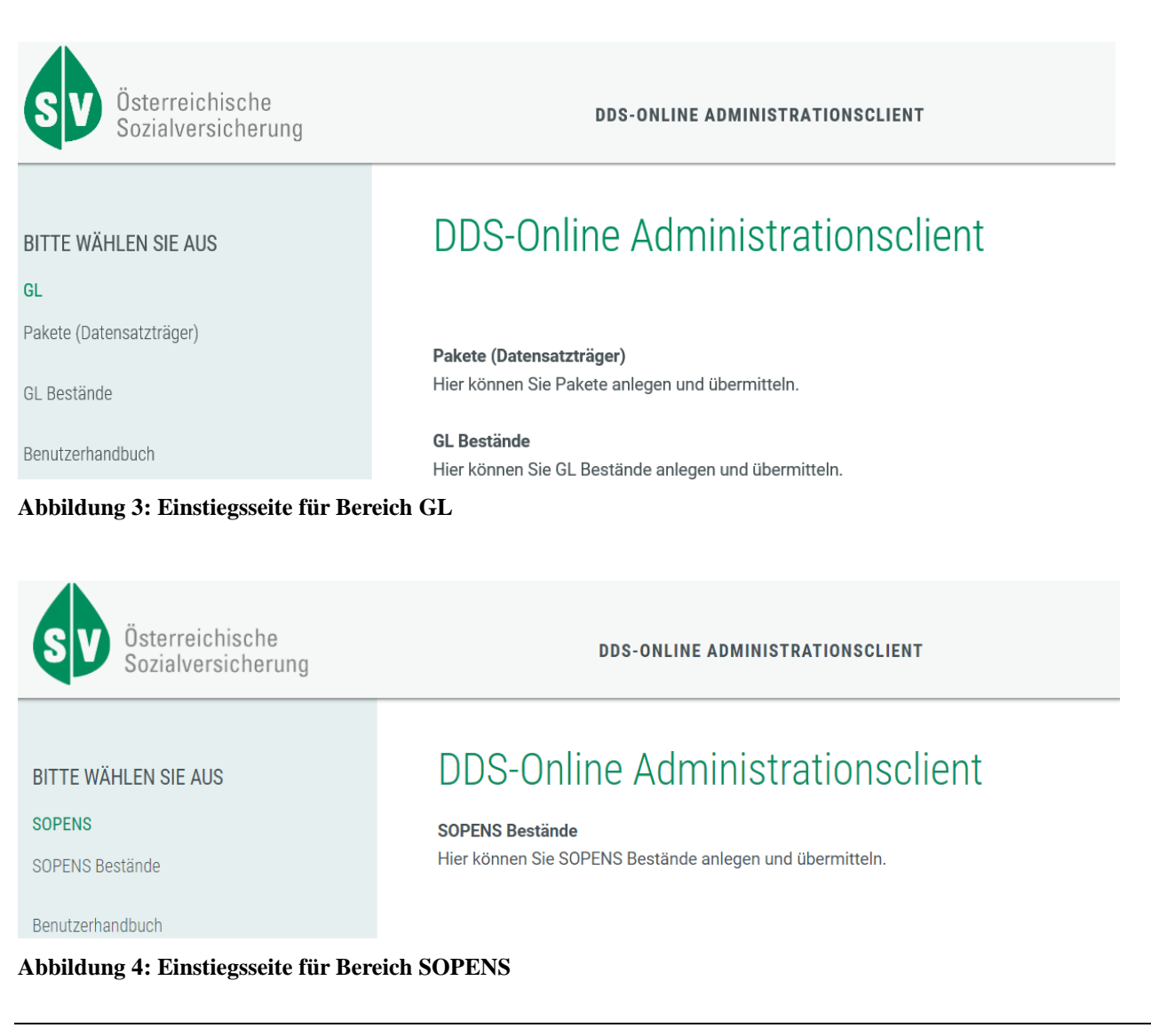

### DDS-Online Version 3.2 für eSV Dokument-Edition 1.5 Dateiname:Benutzerhandbuch\_DDS-Online\_eSV\_V3.2.docx

## 3.5 Pakete

Mit Auswahl des Menüpunkts "Pakete" haben Sie folgende Möglichkeiten:

- Anlegen
- Entwurf anzeigen
- Freigegebene anzeigen
- Verschickte anzeigen
- Suchen
- Rückmeldungen

Bei Paketdaten handelt es sich um eine Textdatei, die konform der Organisationsbeschreibung "DA - Datenaustausch mit dem Dachverband" erstellt wurde (Kapitel B.4.1).

## 3.5.1 Paket anlegen

| Österreichische<br>Sozialversicherung                  | DDS-ONLINE ADMINISTRATIONSCLIENT                                               |
|--------------------------------------------------------|--------------------------------------------------------------------------------|
| BITTE WÄHLEN SIE AUS<br>GL<br>Pakete (Datensatzträger) | Paket (Datensatzträger) anlegen                                                |
| Anlegen                                                | Paketdaten                                                                     |
| Entwurf anzeigen                                       | Produktion * Ja                                                                |
| Freigegebene anzeigen                                  | Paket (Datensatzträger) hochladen *                                            |
| Verschickte anzeigen                                   | + Durchsuchen                                                                  |
| Suchen                                                 |                                                                                |
| Rückmeldungen                                          |                                                                                |
| GL Bestände                                            | Zeichensatz Bitte wählen Sie aus                                               |
| Benutzerhandbuch                                       | Nur anzugeben, wenn der Zeichensatz der Datei nicht oder falsch erkannt wurde. |
|                                                        | Als Entwurf speichern Für den Versand freigeben                                |

Abbildung 5: Paket hochladen

Sie können die Paketdaten wie folgt hochladen:

- Als einzelne Datei
- Als ZIP-Datei, wobei mehrere Paketdateien in der ZIP-Datei gepackt sind. Dadurch können Sie diese schneller hochladen und verarbeiten.

Die Dateien werden dabei auch auf den verwendeten Zeichensatz hin überprüft.

Stammt der Zeichensatz der Datei von einem DOS-System, dann wird dieser automatisch korrigiert. In diesem Fall wird nach dem Upload eine Warnung angezeigt.

Wenn der Zeichensatz vom System falsch erkannt wurde, dann kann dieser beim Hochladen der Datei angegeben werden (siehe "Zeichensatz").

## 3.5.2 Statusmodell der Pakete

Ein Paket kann drei verschiedene Status haben:

- 1. Entwurf
- 2. Freigegeben
- 3. Verschickt

Wenn Sie ein Paket neu anlegen, können Sie dieses als Entwurf speichern.

Als Entwurf können Sie dieses beliebig nachbearbeiten und auch löschen.

## 3.5.3 Pakete freigeben/versenden

Sobald Sie das Paket für den Versand freigeben, kann dieses an die DDS übermittelt werden.

Der Versand an die DDS erfolgt mehrmals täglich automatisiert.

Danach werden die Pakete unter "Verschickte anzeigen" angezeigt.

## 3.5.4 Berechtigung für die Pakete

Sie können alle innerhalb Ihres Unternehmens angelegten Pakete einsehen, bearbeiten oder freigeben.

## 3.5.5 Suchen

Bei der Suche können Sie für jedes Feld einen Suchbegriff eingeben.

Es ist auch möglich, über einen bestimmten Erstell- oder Änderungszeitraum zu suchen.

| SV Österreichische<br>Sozialversicherung                                     | DDS-ONLINE ADMINISTRATIONSCLIENT                                                                                                    |
|------------------------------------------------------------------------------|----------------------------------------------------------------------------------------------------|
| <b>BITTE WÄHLEN SIE AUS</b><br>GL<br>Pakete (Datensatzträger)                | Detaillierte Paketsuche<br>Paketdaten                                                                                                    |
| Anlegen<br>Entwurf anzeigen<br>Freigegebene anzeigen<br>Verschickte anzeigen | Erstellungsdatum     TTMMJJ       Produktion     Bitte wählen Sie aus       Versandschlüssel     Image: Comparison of the second second se |
| Suchen<br>Rückmeldungen<br>GL Bestände                                       | Änderungsinformationen         Beginn Erstellzeitpunkt       TT.MM.JJJJ HH:MM:SS         Ende Erstellzeitpunkt       TT.MM.JJJJ HH:MM:SS         Beginn Änderungszeitpunkt       TT.MM.JJJJ HH:MM:SS                                                                                                    |
| Benutzernandbuch                                                             | Ende Änderungszeitpunkt TT.MM.JJJJ HH:MM:SS                                                                                                    |

Abbildung 6: Detaillierte Paketsuche

Der Dateiname wird dabei automatisch links und rechts abgeschnitten (trunkiert) gesucht, d.h. es wird mit "\*<Abfrage>\*" in der Datenbank gesucht. Dafür gibt es einen Hinweistext (Info-Icon).

Alle anderen Angaben werden ohne Trunkierung gesucht.

Beim Erstell- und Änderungszeitpunkt wird immer ab Beginn bzw. bis Ende gesucht.

Für die Datumseingabe bzw. Zeitpunkt-Eingabe steht Ihnen auch eine komfortable Eingabemöglichkeit über ein Kalender-Popup zur Verfügung.

## 3.5.6 Rückmeldungen

Unter dem Menüpunkt "Rückmeldungen" finden Sie die Rückmeldungen der Sozialversicherung (SV) zu den von Ihnen geschickten Paketen.

| BITTE WÄHLEN SIE AUS     | Rückmeldungen       |            |                               |        |
|--------------------------|---------------------|------------|-------------------------------|--------|
| GL                       |                     |            |                               |        |
| Pakete (Datensatzträger) | Zustellzeitpunkt    | Zielträger | Hinweis                       |        |
| Anlegen                  | 06.11.2020 17:15:25 | PQ         | Gemeinsame Versteuerung GL 04 | öffnen |
| Entwurf anzeigen         | 06 11 2020 17:15:24 | DM         |                               |        |
| Freigegebene anzeigen    | 06.11.2020 17:15:24 | PM         | Gemeinsame versteuerung GL 04 | öffnen |
| Verschickte anzeigen     | 06.11.2020 17:15:24 | PD         | Gemeinsame Versteuerung GL 04 | öffnen |
| Suchen                   |                     |            |                               |        |
| Rückmeldungen            |                     |            |                               |        |
| GL Bestände              |                     |            |                               |        |
| Benutzerhandbuch         |                     |            |                               |        |

#### Abbildung 7: Rückmeldungen der SV

Der angezeigte Trägercode unter der Spalte "Zielträger" listet Rückmeldungen für all jene Stellen, für die Ihr Unternehmen Übermittlungen getätigt hat.

| BITTE WÄHLEN SIE AUS           | Rückmeldung      |                               |   |
|--------------------------------|------------------|-------------------------------|---|
| GL<br>Pakete (Datensatzträger) | Daten            |                               |   |
| Anlegen                        | Zielträger       | PD                            |   |
| Entwurf anzeigen               | Dateiname        | rmtPD.69995300005             |   |
| Freigegebene anzeigen          | Daten            | anzeigen Download             |   |
| Verschickte anzeigen           |                  |                               |   |
| Suchen                         | DDS-OL Info      |                               |   |
| Rückmeldungen                  | Hinweis 1        | Gemeinsame Versteuerung GL 04 | 0 |
| GL Bestände                    | Hinweis 2        |                               | 0 |
|                                | Satzanzahl       | 5862                          |   |
| Benutzerhandbuch               | Erstellzeitpunkt | 06.11.2020 17:15:24           |   |

Abbildung 8: Detailansicht zu Rückmeldungen der SV

Sie können die Rückmeldungen mit dem Button "Daten anzeigen" anzeigen bzw. mit dem Button "Download" auf Ihre Festplatte oder ein Netzlaufwerk speichern.

## 3.6 GL Bestände

Bei einem GL Bestand handelt es sich um eine Textdatei, die konform der Organisationsbeschreibung "GL - Gemeinsame Versteuerung von Pensionsleistungen" erstellt wurde.

Mit Auswahl des Menüpunkts "GL Bestände" haben Sie folgende Möglichkeiten:

- Anlegen
- Entwurf anzeigen
- Freigegebene anzeigen
- Verschickte anzeigen
- Suchen

## 3.6.1 GL Bestand anlegen

Mit Bestände / Anlegen können Sie einen neuen GL Bestand hochladen.

| Österreichische<br>Sozialversicherung                       | DDS-ONLINE ADMINISTRATIONSCLIENT                                                                                   |
|-------------------------------------------------------------|----------------------------------------------------------------------------------------------------|
| BITTE WÄHLEN SIE AUS<br>GL<br>Pakete (Datensatzträger)      | GL Bestand anlegen<br>Hier können Sie einen GL Bestand (Gemeinsame Versteuerung von Pensionsleistungen) hochladen  |
| GL Bestände                                                 | Bestandsvorsatz                                                                                                    |
| <b>Anlegen</b><br>Entwurf anzeigen<br>Freigegebene anzeigen | Bestandsart * monatlich<br>Erstellungsdatum * 191120<br>Produktion * Ja                                            |
| Verschickte anzeigen<br>Suchen                              | Bestandsdaten                                                                                                    |
| Benutzerhandbuch                                            | Daten hochladen *                                                                                                  |
|                                                             | Zeichensatz Bitte wählen Sie aus<br>Nur anzugeben, wenn der Zeichensatz der Datei nicht oder falsch erkannt wurde. |
|                                                             | Als Entwurf speichern Für den Versand freigeben                                                                    |

Abbildung 9: Anlegen eines Bestandes

Sie können die Bestandsdaten wie folgt hochladen:

- Als einzelne Datei
- Als ZIP-Datei, wobei mehrere Bestandsdateien in der ZIP-Datei gepackt sind. Dadurch können Sie diese schneller hochladen und verarbeiten.

Für die Datumseingabe steht Ihnen auch eine komfortable Eingabemöglichkeit über ein Kalender-Popup zur Verfügung.

Die Dateien werden dabei auch auf den verwendeten Zeichensatz hin überprüft.

Stammt der Zeichensatz der Datei von einem DOS-System, dann wird dieser automatisch korrigiert. In diesem Fall wird nach dem Upload eine Warnung angezeigt.

Wenn der Zeichensatz vom System falsch erkannt wurde, dann kann dieser beim Hochladen der Datei angegeben werden (siehe "Zeichensatz").

## 3.6.2 Statusmodell der Bestände

Ein Bestand kann drei verschiedene Stati haben:

- 1. Entwurf
- 2. Freigegeben
- 3. Verschickt

Wenn Sie einen Bestand neu anlegen, können Sie diesen als Entwurf speichern. Als Entwurf können Sie diesen beliebig nachbearbeiten und auch löschen.

## 3.6.3 Bestände freigeben/versenden

Sobald Sie den Bestand freigeben, kann dieser an die DDS übermittelt werden. Der Versand an die DDS erfolgt mehrmals täglich automatisiert.

Danach werden die Bestände unter "Verschickte anzeigen" angezeigt.

## 3.6.4 Berechtigung für die Bestände

Sie können alle innerhalb Ihres Unternehmens angelegten Bestände einsehen, bearbeiten oder freigeben.

## 3.6.5 Suchen

Bei der Suche können Sie für jedes Feld einen Suchbegriff eingeben.

Es ist auch möglich, über einen bestimmten Erstell- oder Änderungszeitraum zu suchen.

| Österreichische<br>Sozialversicherung                                                                                            | DDS-ONLINE ADMINISTRATIONSCLIENT                                                                                                    |
|----------------------------------------------------------------------------------------------------|----------------------------------------------------------------------------------------------------|
| BITTE WÄHLEN SIE AUS                                                                                                    | Detaillierte Bestandssuche                                                                                                    |
| Pakete (Datensatzträger)                                                                                                    | Bestandsvorsatz                                                                                                    |
| GL Bestände<br>Anlegen<br>Entwurf anzeigen<br>Freigegebene anzeigen<br>Verschickte anzeigen<br><b>Suchen</b><br>Benutzerhandbuch | Zielversicherungsträger Bitte wählen Sie aus   Erstellungsdatum TTMMJJ   Projektkennzeichen GL   Listkennzeichen Produktion   Produktion Bitte wählen Sie aus   Versandschlüssel Sestandsdaten                                                                                                    |
|                                                                                                    | Änderungsinformationen         Beginn Erstellzeitpunkt       TT.MM.JJJJ HH:MM:SS         Ende Erstellzeitpunkt       TT.MM.JJJJ HH:MM:SS         Beginn Änderungszeitpunkt       TT.MM.JJJJ HH:MM:SS         Ende Änderungszeitpunkt       TT.MM.JJJJ HH:MM:SS         Suchen       Suche zurücksetzen |

Abbildung 10: Detaillierte Bestandssuche

Der Dateiname wird dabei automatisch links und rechts abgeschnitten (trunkiert) gesucht, d.h. es wird mit "\*<Abfrage>\*" in der Datenbank gesucht. Dafür gibt es einen Hinweistext (Info-Icon).

Alle anderen Angaben werden ohne Trunkierung gesucht.

Beim Erstell- und Änderungszeitpunkt wird immer ab Beginn bzw. bis Ende gesucht.

Für die Datumseingabe bzw. Zeitpunkt-Eingabe steht Ihnen auch eine komfortable Eingabemöglichkeit über ein Kalender-Popup zur Verfügung.

## 3.7 SOPENS Bestände

Bei einem SOPENS Bestand handelt es sich um eine Textdatei, die konform der Beschreibung "Satzart für Meldeschiene SOPENS" erstellt wurde.

Mit Auswahl des Menüpunkts "SOPENS Bestände" haben Sie folgende Möglichkeiten:

- Anlegen
- Entwurf anzeigen
- Freigegebene anzeigen
- Verschickte anzeigen
- Suchen
- Rückmeldungen

## 3.7.1 SOPENS Bestand anlegen

Mit Bestände / Anlegen können Sie einen neuen SOPENS Bestand hochladen.

| Österreichische<br>Sozialversicherung                                               | DDS-ONLINE ADMINISTRATIONSCLIENT<br>Dr. techn. J                                                                                           |
|-------------------------------------------------------------------------------------|----------------------------------------------------------------------------------------------------|
| BITTE WÄHLEN SIE AUS<br>SOPENS<br>SOPENS Bestände                                   | SOPENS Bestand anlegen<br>Hier können Sie einen SOPENS Bestand (Sonderpensionsanpassung) hochladen                                         |
| <b>Anlegen</b><br>Entwurf anzeigen<br>Freigegebene anzeigen<br>Verschickte anzeigen | Bestandsvorsatz<br>Erstellungsdatum * 191120  Produktion * Nein                                                                            |
| Suchen<br>Rückmeldungen                                                             | Bestandsdaten Daten hochladen *                                                                                                    |
| Benutzerhandbuch                                                                    | Durchsuchen      Zeichensatz      Bitte wählen Sie aus      Nur anzugeben, wenn der Zeichensatz der Datei nicht oder falsch erkannt wurde. |
|                                                                                     | Als Entwurf speichern Für den Versand freigeben                                                                                            |

**Abbildung 11: Anlegen eines Bestandes** 

Sie können die Bestandsdaten wie folgt hochladen:

- Als einzelne Datei
- Als ZIP-Datei, wobei mehrere Bestandsdateien in der ZIP-Datei gepackt sind. Dadurch können Sie diese schneller hochladen und verarbeiten.

Die Dateien werden dabei auch auf den verwendeten Zeichensatz hin überprüft.

Stammt der Zeichensatz der Datei von einem DOS-System, dann wird dieser automatisch korrigiert. In diesem Fall wird nach dem Upload eine Warnung angezeigt.

Wenn der Zeichensatz vom System falsch erkannt wurde, dann kann dieser beim Hochladen der Datei angegeben werden (siehe "Zeichensatz").

## 3.7.2 Statusmodell der Bestände

Ein Bestand kann drei verschiedene Stati haben:

- 1. Entwurf
- 2. Freigegeben
- 3. Verschickt

Wenn Sie einen Bestand neu anlegen, können Sie diesen als Entwurf speichern. Als Entwurf können Sie diesen beliebig nachbearbeiten und auch löschen.

## 3.7.3 Bestände freigeben/versenden

Sobald Sie den Bestand freigeben, kann dieser an die DDS übermittelt werden. Der Versand an die DDS erfolgt mehrmals täglich automatisiert.

Danach werden die Bestände unter "Verschickte anzeigen" angezeigt.

## 3.7.4 Berechtigung für die Bestände

Sie können alle innerhalb Ihres Unternehmens angelegten Bestände einsehen, bearbeiten oder freigeben.

## 3.7.5 Suchen

Bei der Suche können Sie für die Felder 'Erstellungsdatum' und 'Produktion' einen Suchbegriff eingeben.

Es ist auch möglich, über einen bestimmten Erstell- oder Änderungszeitraum zu suchen.

| SV Österreichische<br>Sozialversicherung                                                                  | DDS-ONLINE ADMINISTRATIONSCLIENT                                                                                                    |
|----------------------------------------------------------------------------------------------------|----------------------------------------------------------------------------------------------------|
| BITTE WÄHLEN SIE AUS<br>SOPENS<br>SOPENS Bestände<br>Anlegen<br>Entwurf anzeigen<br>Freigegebene anzeigen | Detaillierte Bestandssuche<br>Bestandsvorsatz<br>Zielversicherungsträger<br>Erstellungsdatum<br>Projektkennzeichen<br>Erstellungsdatum                                                                                          |
| Suchen                                                                                                    | Produktion Bitte wählen Sie aus                                                                                                    |
| Rückmeldungen<br>Benutzerhandbuch                                                                         | Bestandsdaten Dateiname                                                                                                    |
|                                                                                                    | Änderungsinformationen                                                                                                    |
|                                                                                                    | Beginn Erstellzeitpunkt       TT.MM.JJJJ HH:MM:SS         Ende Erstellzeitpunkt       TT.MM.JJJJ HH:MM:SS         Beginn Änderungszeitpunkt       TT.MM.JJJJ HH:MM:SS         Ende Änderungszeitpunkt       TT.MM.JJJJ HH:MM:SS |
|                                                                                                    | Suchen Suche zurücksetzen                                                                                                    |

Abbildung 12: Detaillierte Bestandssuche

Der Dateiname wird dabei automatisch links und rechts abgeschnitten (trunkiert) gesucht, d.h. es wird mit "\*<Abfrage>\*" in der Datenbank gesucht. Dafür gibt es einen Hinweistext (Info-Icon).

Alle anderen Angaben werden ohne Trunkierung gesucht.

Beim Erstell- und Änderungszeitpunkt wird immer ab Beginn bzw. bis Ende gesucht.

Für die Datumseingabe bzw. Zeitpunkt-Eingabe steht Ihnen auch eine komfortable Eingabemöglichkeit über ein Kalender-Popup zur Verfügung.

## 3.7.6 Rückmeldungen

Unter dem Menüpunkt "Rückmeldungen" finden Sie die Rückmeldungen der SV zu den von Ihnen geschickten Beständen.

| BITTE WÄHLEN SIE AUS  | Rückmeldungen       |            |           |                               |        |
|-----------------------|---------------------|------------|-----------|-------------------------------|--------|
| SOPENS                |                     |            |           |                               |        |
| SOPENS Bestände       | Zustellzeitpunkt    | Zielträger | KUR       | Hinweis                       |        |
| Anlegen               | 30.10.2020 11:37:03 | ZD         | R915T962T | Sonderpensionsanpassung PV PA | öffnen |
| Entwurf anzeigen      |                     | 70         | DOISTOCOT |                               | _      |
| Freigegebene anzeigen | 30.10.2020 11:37:03 | ZD         | R91519621 | Sonderpensionsanpassung PV FE | öffnen |
| Verschickte anzeigen  | 30.10.2020 11:13:13 | ZD         | R915T962T | Sonderpensionsanpassung PV FE | öffnen |
| Suchen                |                     |            |           |                               | ormen  |
| Rückmeldungen         | 30.10.2020 10:39:47 | ZD         | R915T962T | Sonderpensionsanpassung PV FE | öffnen |
| Benutzerhandbuch      | 29.10.2020 15:57:46 | ZD         | R915T962T | Sonderpensionsanpassung PV FE | öffnen |

Abbildung 13: Rückmeldungen der SV

Der Wert unter der Spalte "KUR" (Kennziffer des Unternehmensregisters) zeigt die "KUR" Ihres Unternehmens. Gelistet werden alle Rückmeldungen zu den vom Unternehmen getätigten Übermittlungen.

| BITTE WÄHLEN SIE AUS  | Rückmeldun                              | g                                |
|-----------------------|-----------------------------------------|----------------------------------|
| SOPENS                | Datan                                   |                                  |
| SOPENS Bestände       | Daten                                   |                                  |
| Anlegen               | Zielträger                              | ZD                               |
| Entwurf anzeigen      | Kennziffer des<br>Unternehmensregisters | R915T962T                        |
| Freigegebene anzeigen | (KUR)                                   |                                  |
| Verschickte anzeigen  | Dateiname                               | rmtZD.37935400001                |
| Suchen                | Daten                                   | anzeigen Download                |
| Rückmeldungen         | DDS-OL Info                             |                                  |
| Benutzerhandbuch      |                                         |                                  |
|                       | Hinweis 1                               | Sonderpensionsanpassung PV PA // |
|                       | Hinweis 2                               | DDS-XML-Ausgabe                  |
|                       | Satzanzahl                              | 3                                |
|                       | Erstellzeitpunkt                        | 30.10.2020 11:37:03              |

Abbildung 14: Detailansicht zu Rückmeldungen der SV

Sie können die Rückmeldungen mit dem Button "Daten anzeigen" anzeigen bzw. mit dem Button "Download" auf Ihre Festplatte oder ein Netzlaufwerk speichern.

## 3.8 Benutzerhandbuch

Hier können Sie das Benutzerhandbuch für die Anwendung herunterladen.

## 3.9 Wartungsfunktionen

Es sind derzeit keine Wartungsfunktionen vorgesehen.

## 4 Anhang

| 4.1    | Index / Stichwortverzeichnis |   |
|--------|------------------------------|---|
| Erstge | brauch                       | 4 |
| Funkti | onaler Überblick             | 4 |

### 4.2 Glossar

| Abkürzung, Begriff | Begriffserläuterung                                                                                                    |
|--------------------|----------------------------------------------------------------------------------------------------|
| SV                 | Sozialversicherung                                                                                                    |
| DDS                | Datendrehscheibe Dachverband                                                                                                    |
| GL                 | Gemeinsame Versteuerung von Pensionsleistungen                                                                                  |
| Paket              | Textpaket (Datensatzträger) für die Übermittlung an die DDS                                                                     |
| GL Bestand         | Textdatei, die konform der Organisationsbeschreibung "GL -<br>Gemeinsame Versteuerung von Pensionsleistungen" erstellt<br>wurde |
| Kalender-Popup     | Mit dem Kalender-Popup können Sie komfortabel das Da-<br>tum bzw. Datum und Uhrzeit eingeben                                    |
| PV                 | Pensionsversicherung - Sonderpensionsanpassungsgesetz                                                                           |
| SOPENS Bestand     | Textdatei, die konform der Beschreibung "Satzart für Melde-<br>schiene SOPENS" erstellt wurde                                   |